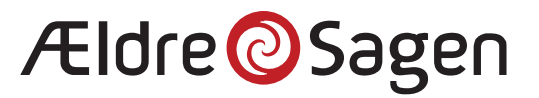

# Login for at redigere din lokale hjemmeside

# Indhold

| A. | Login                     | .2 |
|----|---------------------------|----|
| B. | Husk at gemme dit arbejde | •4 |
| C. | Log af, når du er færdig  | •4 |

## A. Login

- 1. Gå til Frivilligportalen: https://www.aeldresagen.dk/frivilligportalen
- 2. Vælg siden Værktøjer: https://www.aeldresagen.dk/frivilligportalen/vaerktoejer

| Ældre@Sagen Frivilligportalen |
|-------------------------------|
| Forside Værktøjer Log ind     |
| Frivilligportalen             |

3. Klik på linket til *Lokalafdelingens hjemmeside*: <u>https://www.aeldresagen.dk/frivilligportalen/lokalafdelingens-hjemmeside-login</u>

| Frivilligportalen   |                                                              |                                                   |  |  |  |
|---------------------|--------------------------------------------------------------|---------------------------------------------------|--|--|--|
| Sådan får du adgang | Værktøjer                                                    |                                                   |  |  |  |
| Driftsstatus        | ftsstatus<br>Ældre Sagen.                                    |                                                   |  |  |  |
|                     | Din adgang til værktøjerne afhænger af dine frivilligroller. |                                                   |  |  |  |
|                     | Adgang for                                                   | Login til:                                        |  |  |  |
|                     | Alle frivillige                                              | <u>Brugervejledninger til systemer og værktøj</u> |  |  |  |
|                     | Alle frivillige                                              | Driftsstatus og servicevinduer                    |  |  |  |
|                     | Webmaster                                                    | Lokalafdelingens hjemmeside                       |  |  |  |
|                     | Distriktswebmastere                                          | Distriktssiderne                                  |  |  |  |

4. Indtast din e-mailadresse og adgangskode og markér evt., at du gerne vil have, at systemet husker dine loginoplysninger (valgfrit). Afslut med at klikke på *Log ind* 

| Lokalafdelingens hjemmeside                                         | Log ind og rediger din hjemmeside  |
|---------------------------------------------------------------------|------------------------------------|
| E-MAIL<br>@aeldresagen.dk                                           | ADGANGSKODE                        |
| <ul> <li>Husk mig, så jeg automatisk logges ind fremover</li> </ul> | Ny bruger <u>Glemt adgangskode</u> |

5. Der åbner et lille vindue, hvor du skal indtaste den kode, du modtager på SMS.

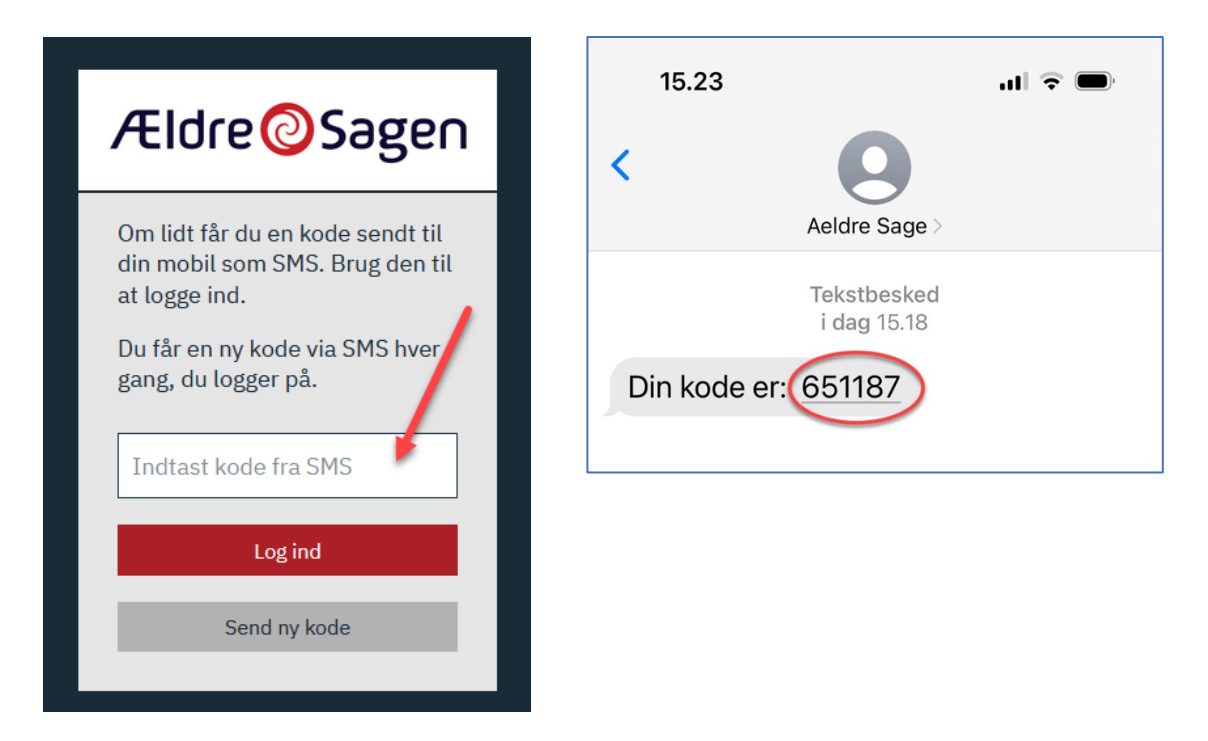

- 6. Modtager du ikke en SMS,
  - a. skal du kontrollere, at du kan modtage andre SMS'er
  - b. kan du kontakte FrivilligService på <u>frivilligservice@aeldresagen.dk</u> for at få kontrolleret, at det er det korrekte mobilnr., Ældre Sagen har registreret.

7. Nu er du logget på i Sitecore, der er Ældre Sagens hjemmesidesystem, og du kan se din emailadresse oppe i højre hjørne.

|       |               |                |     |              |       |           |           | Log af   3@aeldresagen.dk |
|-------|---------------|----------------|-----|--------------|-------|-----------|-----------|---------------------------|
|       | WEB REDAKTØR  |                |     |              |       |           |           |                           |
| H     | 🌜 Forevisning | R              |     |              | ∧ Op  |           |           |                           |
| Skriv |               | Mine elementer | VIS | ramindeise 👻 | • Nea | Statistik | Kontainer | ^                         |

### B. Husk at gemme dit arbejde

- 1. Inde i Sitecore bliver arbejdet ikke gemt automatisk. Gem derfor ofte, og med maksimum 15-20 minutters mellemrum.
- 2. Er du ikke aktiv inde i Sitecore, bliver du af sikkerhedsmæssige grunde automatisk logget af.

### C. Log af, når du er færdig

1. Når du er færdig med dit arbejde eller bare skal holde en længere pause, er det en god idé at logge af. Klik på linket oppe i højre hjørne

|       |               |                |     |              |       |           | Log af   amfmd3@aeldresag | en.dk 🚺 |
|-------|---------------|----------------|-----|--------------|-------|-----------|---------------------------|---------|
|       | WEB REDAKTØR  |                |     |              |       |           | /                         | •       |
|       | 🌜 Forevisning | Re elementer   |     |              | ∧ Op  | L.        |                           |         |
| Skriv |               | Mine elementer | VIS | raminoeise 👻 | • neu | Kontainer |                           | ~       |

2. Når du er logget af, lander du tilbage på Frivilligportalen, hvor du stadig er logget ind. Det betyder, at du kan besøge *Min side*, hvor du kan se en oversigt over dine frivilligroller samt en oversigt over de genveje, Ældre Sagen har udvalgt til dig (se næste side).

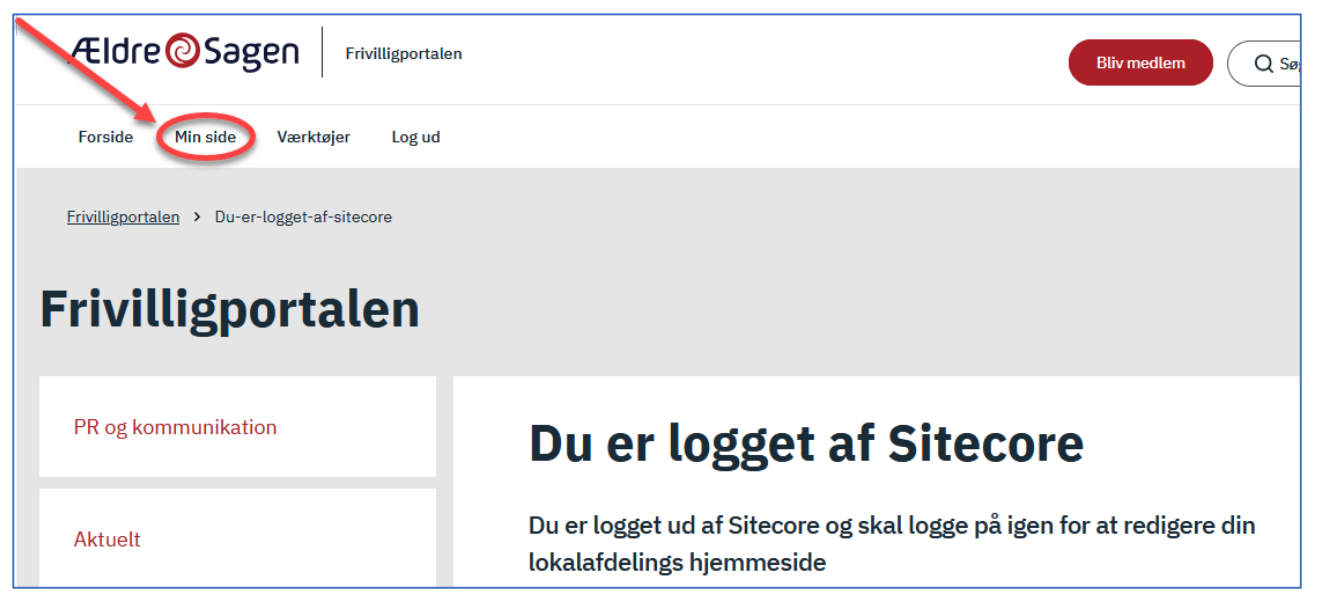

<u>Frivilligportalen</u> → Min side

| Frivilligportalen          |                                                                                                    |
|----------------------------|----------------------------------------------------------------------------------------------------|
| PR og kommunikation        | Min side                                                                                                    |
| Aktuelt                    | Du er logget ind som <b>Systemtester Anne Mette Petersen</b> Er dette ikke dig, skal du<br>logge ud.                                                                                                    |
| Kurser for frivillige      | Mine genveje                                                                                                    |
| Skift adgangskode          | Relevante sider og værktøjer med de frivilligroller du har i Ældre Sagen:<br>Ældre Sagens billedbank (Kontainer) - hjælp og inspiration                                                                                                    |
| Til- og frameld nyhedsbrev | Driftsstatus og servicevinduer<br>Kontakt frivilligafdelingen                                                                                                    |
| Alle frivilligområder      | Kurser inden for det ældrepolitiske område<br>Kurser inden for pr og kommunikation<br>Telefonvenner<br>Vejledninger til Ældre Sagens digitale løsninger                                                                                                    |
|                            | <ul> <li>Mine frivilligroller</li> <li>Her er en liste med de frivilligroller, som du er registreret med hos Ældre Sagen:</li> <li>Telefonven administrator</li> <li>Webmaster lokalafdeling</li> <li>Kontakt din lokalafdeling, hvis der skal tilføjes eller slettes en frivilligrolle på listen.</li> </ul> |

3. Log helt ud af Frivilligportalen ved at klikke på *Log ud* oppe foroven

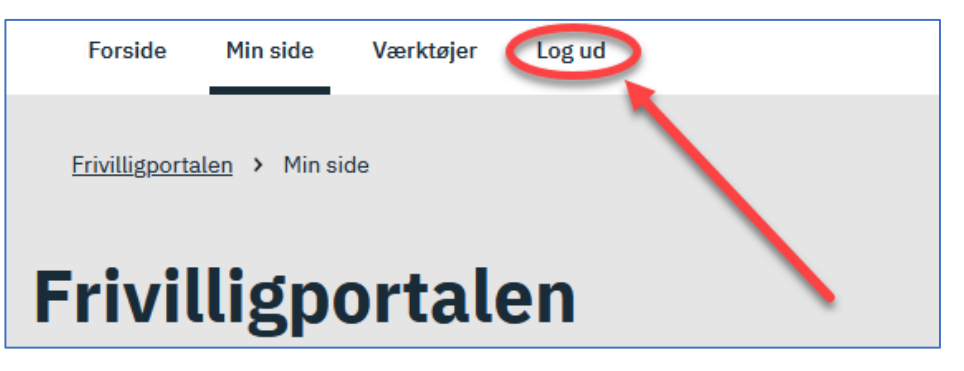